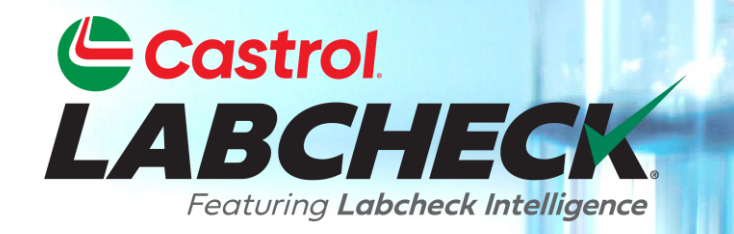

# GUÍA DE INICIO RÁPIDO PERSONALIZACIÓN DE LA BANDEJA DE ENTRADA DE EJEMPLO

Aprenda a: Personaliza tu bandeja de entrada de muestras

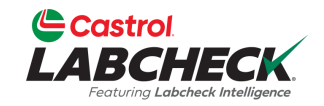

|        | Castrol<br>ABCHECK<br>Festuring Labeheck Intelligence |                             |                                             | Ν          | Need Help ⑦ Search | 🛦 Acme Demo 🔻                           |
|--------|-------------------------------------------------------|-----------------------------|---------------------------------------------|------------|--------------------|-----------------------------------------|
| но     | ME ACTIONS SAMPLES LABELS                             | EQUIPMENT ANALYTICS REPORTS | DISTRIBUTION ADMIN PREFERENCE               | CES        |                    |                                         |
| +      | Add Filter                                            |                             |                                             |            |                    | T                                       |
| DAT    | E RANGE All Data - SHOW                               | AII -                       | ]                                           |            | EXPORT XLS         | PRINT REPORT(S)                         |
|        | SEVERITY ÷                                            | LAB NUMBER \$               | REPORTED DATE     \$       - Select -     • | UNIT ID \$ |                    | Column Settings<br>Clear Column Filters |
|        | Α                                                     | 202402073103                | 02/08/2024                                  | 265        | ENGINE             | Mack                                    |
|        | Α                                                     | 202402073105                | 02/08/2024                                  | 265        | ENGINE             | Mack                                    |
|        | A                                                     | 202402073104                | 02/08/2024                                  | 265        | HYDRAULIC          | Mack                                    |
| $\Box$ | A                                                     | 202402073106                | 02/08/2024                                  | 265        | HYDRAULIC          | Mack                                    |
| $\Box$ | B                                                     | 202309081229                | 09/14/2023                                  | 281        | ENGINE             | Mack                                    |
|        | B                                                     | 202309081232                | 09/14/2023                                  | 3093       | ENGINE             | Mack                                    |
| $\Box$ | B                                                     | 202309080939                | 09/14/2023                                  | 222        | ENGINE             | Mack                                    |
|        | D                                                     | 202309080738                | 09/13/2023                                  | 3020       | ENGINE             | Peterbilt                               |
|        | B                                                     | 202309080642                | 09/13/2023                                  | 223        | ENGINE             | Mack                                    |
| 0      | D                                                     | 202309080645                | 09/13/2023                                  |            |                    |                                         |

Personaliza tu bandeja de entrada haciendo clic en el icono de engranaje y seleccionando Configuración de columna.

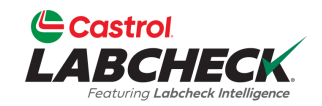

| Castrol                                            |                                  |         | Need Help ? Search | Acme Demo 🔻        |
|----------------------------------------------------|----------------------------------|---------|--------------------|--------------------|
| Fernang Labolack Intelligence                      | COLUMN SETTINGS                  | ×       |                    |                    |
| HOME ACTIONS SAMPLES LABELS EQUIPMENT ANALYTICS RE | Pć                               |         |                    |                    |
| A Add Elling                                       | Add New Column                   |         |                    |                    |
| TAUTILE                                            |                                  | •       |                    |                    |
|                                                    | AVAILABLE COLUMNS                |         | Brunontius         |                    |
| DATE RANGE All Data • SHOW All • MARK SAMP         | Diag and drop columns to reorder |         | EXPORT XLS         |                    |
| SEVERITY                                           | SEVERITY                         |         | COMPONENT          | UNIT MANUFACTURER  |
| - Select -                                         | = LAB NUMBER                     | ×       |                    |                    |
| <b>A</b> 202402073103                              | REPORTED DATE                    | ×       | ENGINE             | Mack               |
| A 202402073105                                     | == UNIT ID                       | ×       | ENGINE             | Mack               |
| C A 202402073104                                   |                                  |         | HYDRAULIC          | Mack               |
| A 202402073106                                     | COMPONENT                        | ×       | HYDRAULIC          | Mack               |
| <b>B</b> 202309081229                              | UNIT MANUFACTURER                | ×       | ENGINE             | Mack               |
| B 202309081232                                     |                                  | ~       | ENGINE             | Mack               |
| <b>B</b> 202309080939                              |                                  | ^       | ENGINE             | Mack               |
| D 202309080738                                     | = CUSTOMER                       | ×       | ENGINE             | Peterbilt          |
| <b>B</b> 202309080642                              | = WORKSITE                       | ×       | ENGINE             | Mack               |
| 202309080645                                       |                                  |         | ENGINE             | Mack 🗸             |
| Showing 100 rows                                   | CANC                             | EL SAVE |                    | 1 of 27 < 🔶 🛶 > >> |

Arrastra y suelta cualquiera de las columnas para reordenar tu bandeja de entrada. Utilice la barra de desplazamiento para ver todas las columnas disponibles.

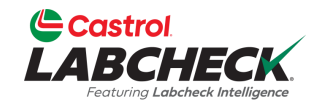

|       |                                  |                         |        |                             |           | Need Help ② Search                                                                                                    |            |                 |      |
|-------|----------------------------------|-------------------------|--------|-----------------------------|-----------|----------------------------------------------------------------------------------------------------|------------|-----------------|------|
|       | Featuring Labelreck Intelligence |                         | COLU   | JMN SETTINGS                | ×         | in the provide state of the provide state of the pr |            |                 |      |
|       | OME ACTIONS SAMPLES LABELS E     | QUIPMENT ANALYTICS REPO |        | ( 120)                      |           |                                                                                                    |            |                 |      |
| 6     | Add Filter                       |                         | Add N  | ew Column                   |           |                                                                                                    |            |                 |      |
| 7°    | Aud Titler                       |                         |        |                             | ×         |                                                                                                    |            |                 |      |
|       |                                  |                         | AVAIL  | ABLE COLUMNS                |           |                                                                                                    |            |                 |      |
| DA    | E RANGE All Data                 |                         | Diag a | ind drop columns to reorder |           |                                                                                                    | EXPORT XLS | PRINT REPORT(S) | -    |
|       | SEVERITY                         | LAB NUMBER              |        | SEVERITY                    | ×         | COMPONE                                                                                                    | NT         |                 | URER |
|       | - Select -                       |                         |        | LAB NUMBER                  | ×         |                                                                                                    |            |                 |      |
|       |                                  | 202402072102            |        | REPORTED DATE               | ×         | ENGINE                                                                                                    |            | Mack            |      |
|       | A                                | 202402073105            |        |                             |           | ENGINE                                                                                                    |            | Mack            |      |
|       | A                                | 202402073105            |        | UNIT ID                     | ×         | ENGINE                                                                                                    |            | Mack            |      |
|       | Α                                | 202402073104            |        | COMPONENT                   | ×         | HYDRAULI                                                                                                    | C          | Mack            |      |
|       | A                                | 202402073106            |        |                             |           | HYDRAULI                                                                                                    | C          | Mack            |      |
|       | B                                | 202309081229            |        | UNIT MANUFACTURER           | ×         | ENGINE                                                                                                    |            | Mack            |      |
|       | В                                | 202309081232            |        |                             | ~         | ENGINE                                                                                                    |            | Mack            |      |
|       | В                                | 202309080939            |        | UNIT MODEL                  | ^         | ENGINE                                                                                                    |            | Mack            |      |
|       | D                                | 202309080738            |        | CUSTOMER                    | ×         | ENGINE                                                                                                    |            | Peterbilt       |      |
|       | В                                | 202309080642            |        | WORKSITE                    | ×         | ENGINE                                                                                                    |            | Mack            |      |
|       | n                                | 202309080645            |        | 1 2000 Dev 9 14 (20) 2023   |           | ENGINE                                                                                                    |            | Mack            | -    |
| Showi | ng 100 rows                      |                         |        | CAN                         | ICEL SAVE |                                                                                                    |            | 1 of 27 < 🤟     | > >> |

Haga clic en la x para eliminar la columna de su bandeja de entrada.

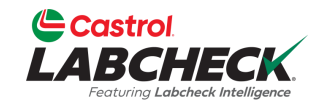

| Castrol                                             |                         |                                  |
|-----------------------------------------------------|-------------------------|----------------------------------|
| LABCHECK<br>Instance Laborate Miningerer            | COLUMN SETTINGS         | X Acme Demo                      |
| HOME ACTIONS SAMPLES LABELS EQUIPMENT ANALYTICS REP |                         |                                  |
| + Add Filter                                        | Add New Column          |                                  |
| - Pour liter                                        | - Select -              |                                  |
| DATE RANGE All Data  SHOW All  MARK SAMPLE          | - Select -<br>Oil Brand | EXPORT XLS                       |
|                                                     | Oil Grade               |                                  |
| SEVERITY  + LAB NUMBER - Select -  +                | Oil Manufacturer        | COMPONENT     OUNIT MANUFACTURER |
| A 202402073103                                      | = REPORTED DATE ×       | ENGINE Mack                      |
| A 202402073105                                      | III UNIT ID X           | ENGINE Mack                      |
| C A 202402073104                                    |                         | HYDRAULIC Mack                   |
| <b>A</b> 202402073106                               | COMPONENT ×             | HYDRAULIC Mack                   |
| <b>B</b> 202309081229                               | UNIT MANUFACTURER ×     | ENGINE Mack                      |
| B 202309081232                                      |                         | ENGINE Mack                      |
| <b>B</b> 202309080939                               |                         | ENGINE Mack                      |
| D 202309080738                                      | 💷 CUSTOMER 🗶            | ENGINE Peterbilt                 |
| <b>B</b> 202309080642                               | WORKSITE ×              | ENGINE Mack                      |
| 202309080645                                        |                         | ENGINE Mack                      |
| Showing 100 rows                                    | CANCEL SAV              | VE 1 of 27 « « · · · » »         |

Las columnas eliminadas se pueden volver a agregar haciendo clic en el menú desplegable en el campo Agregar nueva columna y seleccionando una columna.

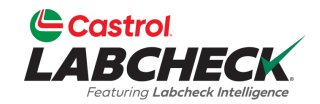

|        |                             |                         |                   |                                          | Need Help ② Search |         |            |                   |
|--------|-----------------------------|-------------------------|-------------------|------------------------------------------|--------------------|---------|------------|-------------------|
|        |                             | COLU                    | MN SETTINGS       | ×                                        | Necu               | Help () |            |                   |
| ноі    | ME ACTIONS SAMPLES LABELS E | QUIPMENT ANALYTICS REPO | Add Ne            | w Column                                 |                    |         |            |                   |
| +      | Add Filter                  |                         |                   |                                          |                    |         |            | T                 |
| DATE   | RANGE All Data - SHOW       |                         | AVAILA<br>Drag an | BLE COLUMNS<br>d drop columns to reorder |                    |         | EXPORT XLS | PRINT REPORT(S)   |
|        | SEVERITY \$                 | LAB NUMBER              |                   | SEVERITY                                 | ×                  | ÷ (     | OMPONENT   | UNIT MANUFACTURER |
|        | - Select -                  |                         |                   | LAB NUMBER                               | ×                  |         |            |                   |
|        | A                           | 202402073103            |                   | REPORTED DATE                            | ×                  | E       | NGINE      | Mack              |
|        | Α                           | 202402073105            |                   | UNIT ID                                  | ×                  | E       | NGINE      | Mack              |
|        | Α                           | 202402073104            |                   | COMPONENT                                |                    | ł       | IYDRAULIC  | Mack              |
|        | Α                           | 202402073106            |                   | COMPONENT                                | ×                  | ł       | IYDRAULIC  | Mack              |
|        | В                           | 202309081229            |                   | UNIT MANUFACTURER                        | ×                  | E       | NGINE      | Mack              |
|        | В                           | 202309081232            |                   | UNIT MODEL                               | ×                  | E       | NGINE      | Mack              |
|        | В                           | 202309080939            |                   |                                          |                    | 1       | NGINE      | Mack              |
|        | D                           | 202309080738            |                   | CUSTOMER                                 | ×                  | E       | NGINE      | Peterbilt         |
|        | В                           | 202309080642            |                   | WORKSITE                                 | ×                  | 6       | NGINE      | Mack              |
|        | n                           | 202309080645            |                   |                                          |                    | E       | NGINE      | Mack ♥            |
| Showin | g 100 rows                  |                         |                   |                                          | CANCEL SAVE        | -       |            | 1 of 27 ແ 🤇 — > » |

Para actualizar sus selecciones, seleccione el botón GUARDAR.

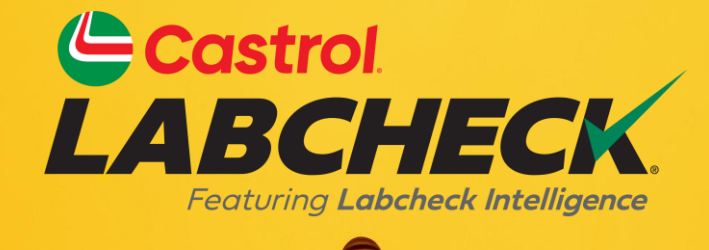

#### SERVICIO DE SOPORTE DE CASTROL LABCHECK: Teléfono: 866-LABCHECK (522-2432) Labchecksupport@bureauveritas.com https://www.labcheckresources.com/

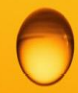

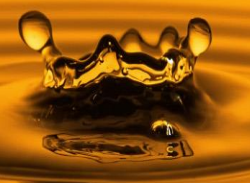